## 体力テスト結果の入力方法(正式版)

V1.0 2017.08.17

(1)スマホやパソコンから以下のアドレスにアクセス

https://ssl.konan-u.ac.jp/sports/

スマホからアクセスする時は こちら ⇒

(2)「ログイン」をクリックすると、Office365のサインイン画面が表示されます。 Office365のIDとパスワードを入力して「サインイン」をクリックしてください。

| 基礎体育学演習体力テスト ログイン                                  | サインイン                       |
|----------------------------------------------------|-----------------------------|
|                                                    | 職場、学校または個人用 Microsoft アカウント |
| ログイン                                               | @s.konan-u.ac.jp            |
|                                                    |                             |
| Copyright © KONAN University. All Rights Reserved. | ■ サインインしたままにする              |
|                                                    | サインイン 戻る                    |

(3)ログインが正常に出来ると、「マイページ」画面が表示されます。 測定結果を新しく入力する時は「新規入力」を、修正する時は青文字の「20xx年度×期」を、 測定結果をグラフ表示する時は「得点グラフ」をクリックしてください。

| 甲南 太郎さんでログイン中 マイページへ   基礎体育学演習体力テスト マイペー   ジ       | 【注意<br>〇デ・<br>その |
|----------------------------------------------------|------------------|
| 記録一覧                                               | 〇前               |
| 2017年度 前期 得点グラフ                                    |                  |
| 2016年度後期 得点グラフ                                     | 置き               |
| Copyright © KONAN University. All Rights Reserved. |                  |

気】 ータ入力は4月~7月末、10月~1月末の間のみ可能。 の他の期間は表示のみ可。 年度のデータの入力や修正は不可。 カデータは半期ごとに最新のものを保管。 ご期のデータが入力されると、後から入力されたもので き替ります。

## (4)以下の画面から測定結果を入力してください。 2回目以降にアクセスした時は、前回入力した値が入力欄に表示されています。 必要なら修正してください。(入力欄の右の赤字は前期の結果です)

| 甲南 太郎さんでログイン中 マイページへ             |                |  |  |  |  |
|----------------------------------|----------------|--|--|--|--|
| ログアウト<br>基礎体育学演習体力テスト 記録フォ<br>ーム |                |  |  |  |  |
| 年度                               | 2017年度 前期      |  |  |  |  |
| 測定年月日                            | 2017 年 4 月 1 日 |  |  |  |  |
| 学籍番号                             | 11234567       |  |  |  |  |
| 氏名                               | 甲南太郎           |  |  |  |  |
| 性別                               | 男性             |  |  |  |  |
| 生年月日                             | 2001年1月1日      |  |  |  |  |
| 体育受講曜限                           | 火▼曜2▼限         |  |  |  |  |

| -         |                    |
|-----------|--------------------|
| 今回の測定線    | 结果                 |
| ※入力欄の右側(  | こ前回の測定結果を表示しています。  |
| 身長・体重     |                    |
|           |                    |
| 身長        | 175.5 cm (174.5cm) |
| 体重        | 62.5 kg (61.5kg)   |
| <b>堀力</b> |                    |
| 34275     |                    |
|           |                    |
|           | at The             |
|           | 6                  |
|           | 小数点以下は切捨て          |

(5)全ての入力が終ったら、画面最下段の「確認画面へ」をクリックしてください。 ※「確認画面へ」をクリックしただけでは保存されません。次の(6)の操作で 保存完了となります。

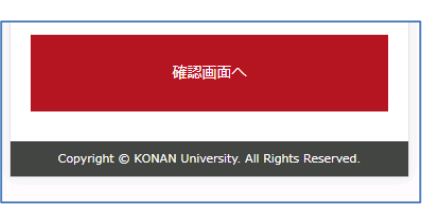

## (6)入力結果の確認画面が表示されます。

入力した結果が正しければ、画面最下段の「送信」をクリックしてください。 修正が必要なら、画面下の青字の「前の画面に戻る」をクリックしてください。

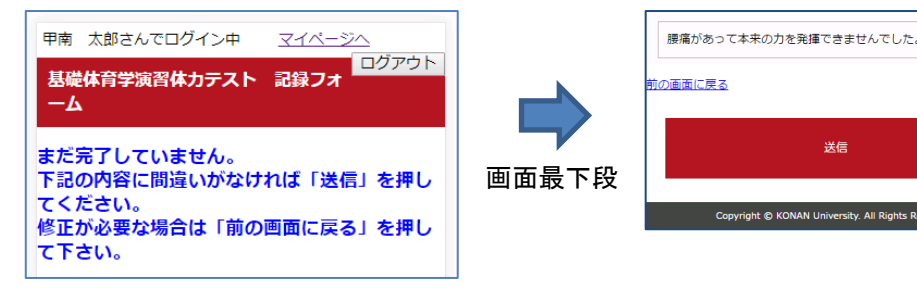

(7)最後に画面右上に表示されている「ログアウト」をクリックしてください。 (2)のログイン画面に戻ります。 保存した結果を修正する時やグラフ表示する時は「マイページへ」をクリック してください。(3)の画面に戻ります。

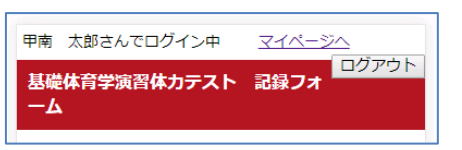

## (8)得点グラフの表示

(3)の画面で「得点グラフ」をクリックすると、得点グラフを表示できます。 ※8角形グラフは2半期分、記録の推移は4半期分を表示しています。

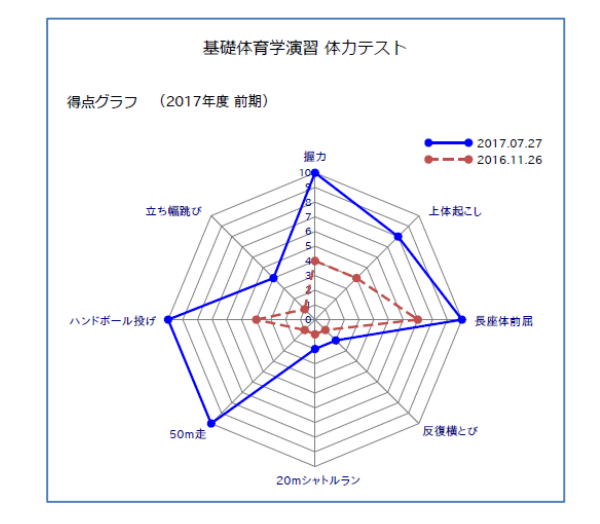

| 記録の推移     |     |            |            |  |
|-----------|-----|------------|------------|--|
|           |     | 2017.07.27 | 2016.11.26 |  |
| 身 長       | 'cm | 175.5      | 174.5      |  |
| 体重        | kg  | 62.5       | 61.5       |  |
| BMI       |     | 20.3       | 20.2       |  |
| 握力 右      | kg  | 61         | 30         |  |
| 左         | kg  | 59         | 35         |  |
| 平均        | kg  | 60         | 32         |  |
| 上体起こし     |     | 32         | 20         |  |
| 長座体前屈     | cm  | 102        | 50         |  |
| 反復横跳び     |     | 30         | 5          |  |
| 20mシャトルラン |     | 30         | 7          |  |
| 50m走      | 秒   | 6.5        | 10         |  |
| ハンドボール投げ  | m   | 72         | 20         |  |
| 立ち幅跳び     | cm  | 200        | 50         |  |
|           |     |            |            |  |